## 第6套 EXCEL 解答

(1)【解题步骤】

步骤:在考生文件夹下,打开"Excel素材.xlsx"文件,单击[文件]菜单下 "另存为"命令,弹出"另存为"对话框,浏览考生文件夹,将文件名称修改为 "Excel",单击"保存"按钮。

(2)【解题步骤】

步骤 1: 单击选中"成本分析"工作表中的 F3 单元格,输入公式 "=(\$C\$2/E3)\*\$C\$3",按Enter键确认输入,双击该单元格右下角的填充柄, 填充到 F15 单元格,可求出年订货成本。

步骤 2: 选中 F3: F15 单元格区域,单击鼠标右键,在弹出的快捷菜单中选择"设置单元格格式",弹出"设置单元格格式"对话框,在"数字"选项卡下"分类"列表框中,选择"货币",将小数位数设置为"0",如图 2.2.1,单击"确定"按钮。

| 设置单元格格                                | 式  |   |           |                 |                  |    |
|---------------------------------------|----|---|-----------|-----------------|------------------|----|
| 数字                                    | 对齐 | Ŧ | ≥体        | 边框              | 填充               | 保护 |
| 分类( <u>C</u> ):                       |    |   |           |                 |                  |    |
| 常规数值                                  |    | * | ─示(<br>¥3 | 列<br>7,500      |                  |    |
| 1000000000000000000000000000000000000 |    |   | 小数        | 位数( <u>D</u> ): | 0                |    |
| 时间<br>百分比                             |    |   | 货币        | 符号(国家/          | 地区)( <u>S</u> ): | ¥  |

图 2.2.1

(3) 【解题步骤】

步骤 1:单击选中"成本分析"工作表中的 G3 单元格,输入公式"=\$C\$4\*E3\*0. 5",按 Enter 键确认输入,双击该单元格右下角的填充柄,填充到 G15 单元格, 可求出年储存成本。

步骤 2: 选中 G3: G15 单元格区域,单击鼠标右键,在弹出的快捷菜单中选择"设置单元格格式",弹出"设置单元格格式"对话框,在"数字"选项卡下"分类"列表框中,选择"货币",将小数位数设置为"0",单击"确定"按钮,方法同上。

(4)【解题步骤】

步骤 1: 单击选中"成本分析"工作表中的 H3 单元格, 输入公式"=F3+G3", 按 Enter 键确认输入,双击该单元格右下角的填充柄,填充到 H15 单元格,可求 出年总成本。

步骤 2: 选中 H3: H15 单元格区域,单击鼠标右键,在弹出的快捷菜单中选择"设置单元格格式",弹出"设置单元格格式"对话框,在"数字"选项卡下"分类"列表框中,选择"货币",将小数位数设置为"0",单击"确定"按钮,方法同上。

(5)【解题步骤】

步骤 1: 选中"成本分析"工作表的单元格区域 E2: H15,单击【开始】选项卡下【样式】组中的"套用表格格式"按钮,在下拉列表中选择一种表格样式, 弹出"套用表格式"对话框,采用默认设置,单击"确定"按钮,如图 2.2. 2 左。

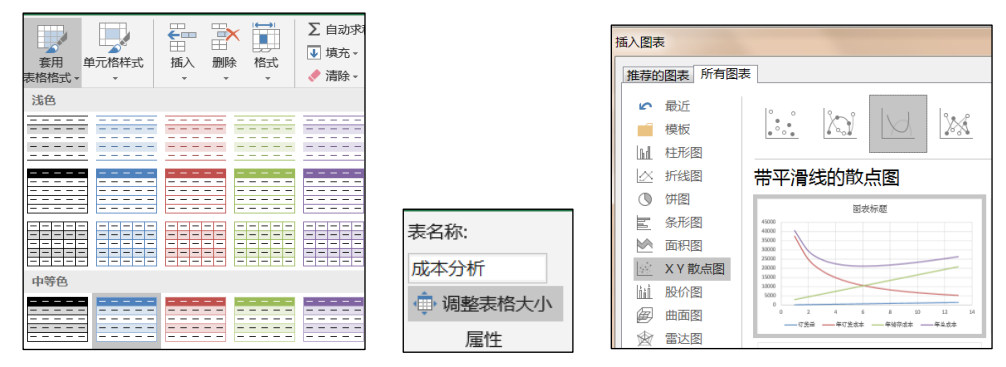

图 2.2. 2

步骤 2: 在【表格工具 | 设计】选项卡下【属性】组中,将表名称修改为"成本分析",如图 2.2.2中。

步骤 3:参考考生文件夹下的"图表参考效果.png",选中数据区域 E2: H15,单击【插入】选项卡下【图表】组中的"散点图"按钮,如图 2.2.2 右, 在下拉列表中选择"带平滑线的散点图"。将图表对象移动到 J2:Q18 区域,适 当调整图表对象的大小。

步骤 4: 选中插入的图表对象,在图表上方文本框中输入图表标题"采购成本分析"

步骤 5: 选中图表, 在右侧点击"图表元素"组中的"图例"向右导向按钮, 在下拉列表框中选择"底部", 如图 2.2.3 左。

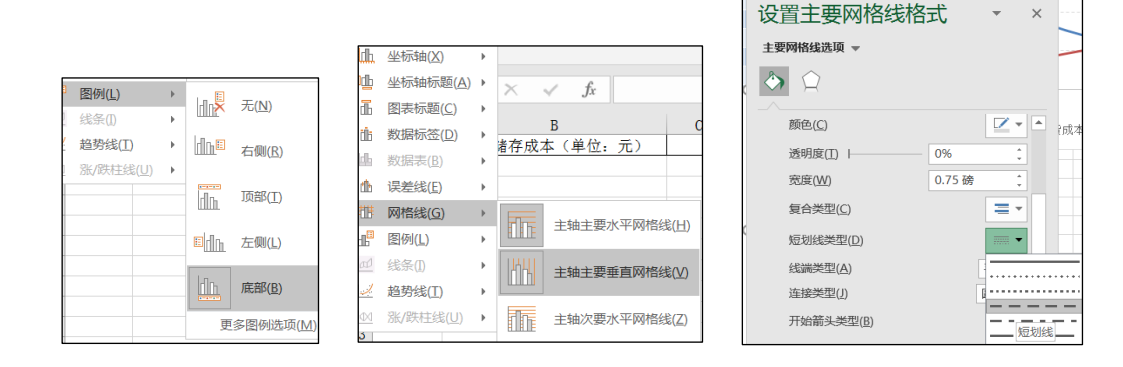

## 图 2.2. 3

步骤 6: 选中图表,在右侧点击"图表元素"组中的"网格线"向右导向按钮,在下拉列表框中取消勾选"主轴主要垂直网格线",选择"更多网格线选项",在"填充与线条"下方"线条"下面"短划线类型"选择为"短划线,如图 2.2.3 中、右。

步骤 7: 选中左侧的"垂直坐标轴",单击鼠标右键,在弹出的快捷菜单中选择"设置坐标轴格式",弹出"设置坐标轴格式"对话框,在"坐标轴选项" 中将主要刻度单位修改为"9000",其他采用默认设置,如图 2.2. 4 左,单击 "关闭"按钮。

| 设置坐标轴                                                                                                    | 格式      | *  | × |
|----------------------------------------------------------------------------------------------------|---------|----|---|
| 坐标轴选项 ▼ 3                                                                                                    | 2本选项    |    |   |
| In the second second se |         |    |   |
| ▲ 坐标轴选项                                                                                                    |         |    |   |
| 边界                                                                                                    |         |    |   |
| 最小值( <u>N</u> )                                                                                                    | 0.0     | 自动 |   |
| 最大值( <u>X</u> )                                                                                                    | 45000.0 | 自动 |   |
| 单位                                                                                                    |         |    |   |
| 大(J)                                                                                                    | 9000.0  | 重置 |   |
| (1)/小                                                                                                    | 1800.0  | 自动 |   |

| 设置坐标轴           | 格式      | -  | × |  |  |  |  |  |  |
|-----------------|---------|----|---|--|--|--|--|--|--|
| 坐标轴选项 ▼ 文       | 本选项     |    |   |  |  |  |  |  |  |
| In (2) 🖑        | 🖏 🗘 🖬 🛄 |    |   |  |  |  |  |  |  |
| ▲ 坐标轴选项         |         |    |   |  |  |  |  |  |  |
| 边界              |         |    |   |  |  |  |  |  |  |
| 最小值( <u>N</u> ) | 200.0   | 重置 |   |  |  |  |  |  |  |
| 最大值( <u>X</u> ) | 1400.0  | 重置 |   |  |  |  |  |  |  |
| 单位              |         |    |   |  |  |  |  |  |  |
| 大(小)            | 300.0   | 重置 |   |  |  |  |  |  |  |
| 小(1)            | 60.0    | 自动 |   |  |  |  |  |  |  |

图 2.2.4

步骤 8: 选中底部的"水平坐标轴",单击鼠标右键,在弹出的快捷菜单中选择"设置坐标轴格式",弹出"设置坐标轴格式"对话框,在"坐标轴选项" 中将最小值修改为"200",将最大值修改为"1400",将主要刻度单位修改为 "300",其他采用默认设置,单击"关闭"按钮,如图 2.2. 4 右。

(6)【解题步骤】

步骤 1:参考"换行样式.png",选中"经济订货批量分析"工作表中的 B2 单元格"年需求量(单位:个)",将光标置于"(单位:个)"之前,使用键盘上的 Alt + Enter 组合键(手动换行)进行换行;按照同样的方法对 B3, B4, B5 单 元格进行换行操作,效果如图 2.2.5 左。

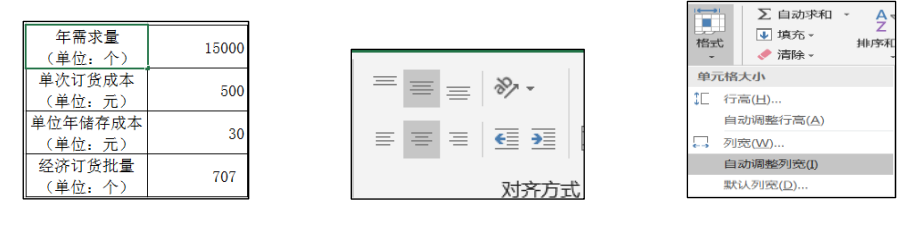

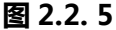

步骤 2:选中 B2: B5数据区域,单击【开始】选项卡下【对齐方式】组中的"居中"按钮,选中 B 列,单击【开始】选项卡下【单元格】组中的"格式"按钮,在下拉列表中选择"自动调整列宽",如图 2.2.5中、右。

(7)【解题步骤】

步骤:选中C5单元格,输入公式"=SQRT(2\*C2\*C3/C4)",单击鼠标右键, 在弹出的快捷菜单中选择"设置单元格格式",弹出"设置单元格格式"对话框, 选择"数值",保留"0"位小数,单击"确定"按钮,如图2.2.6左。

## (8) 【解题步骤】

步骤 1: 在"经济订货批量分析"工作表中,单击选中 B7 单元格,输入公式 "=SQRT (2\*C2\*C3/C4)",将单元格格式设置为数值,保留 0 位小数,如图 2.2. 6 左。

| 設置单元格相          | 格式 |   |      |                |                   |    |
|-----------------|----|---|------|----------------|-------------------|----|
| 数字              | 对齐 | 字 | 体    | 边框             | 填充                | 保护 |
| 分类( <u>C</u> ): |    |   |      |                |                   |    |
| 常规              |    | * | 示例   |                |                   |    |
| <u>数値</u><br>货币 |    |   | 1500 | 00             |                   |    |
| 会计专用<br>日期      | B  |   | 小数位  | 数( <u>D</u> ): | 0                 |    |
| 时间              |    |   | 🔲 使用 | 肝亡分            | 隔符(,)( <u>U</u> ) |    |

图 2.2.6

步骤 2:选中数据区域 B7: M27,单击【数据】选项卡下[预测]组中的"模拟分析"按钮,在下拉列表中选择"模拟运算表",弹出"模拟运算表"对话框,如图所示进行设置,单击"确定"按钮,如图 2.2.6 右。

步骤 3: 选中 C8: M27 数据区域,单击鼠标右键,在弹出的快捷菜单中选择 "设置单元格格式",弹出"设置单元格格式"对话框,将单元格的格式设置为 数值,保留 0 位小数,单击"确定"按钮。

(9) 【解题步骤】

步骤 1:选中"经济订货批量分析"工作表中的 C8:M27 数据区域,单击【开始】选项卡下【样式】组中的"条件格式"按钮,在下拉列表中选择"突出显示单元格规则 | 介于"命令,弹出"介于"对话框,在下方的单元格中输入"650"和"750",如图 2.2.7所示。

| 介于            |           | ? X    |
|---------------|-----------|--------|
| 为介于以下值之间的单元格设 | 段置格式:     |        |
| 650 1 到 7     | 750 1 设置为 | 自定义格式▼ |
|               |           | 确定取消   |

图 2.2.7

步骤 2: 单击"设置为"右侧的下拉箭头,在下拉列表中选择"自定义格式", 弹出"设置单元格格式"对话框,切换到"字体"选项卡,将字体颜色选择为"白 色",背景再切换到"填充"选项卡,将背景色设置为"标准色/红色",单击 "确定"按钮。关闭所有对话框。

(10)【解题步骤】

步骤 1: 在"经济订货批量分析"工作表中,单击【数据】选项卡下【预测】 组中的"模拟分析"按钮,在下拉列表中选择"方案管理器",弹出"方案管理 器"对话框,单击"添加"按钮,弹出"添加方案"对话框,输入第1个方案名称"需求下降",在"可变单元格"中输入"C2: C4",单击"确定"按钮,弹 出"方案变量值"设置对话框,如图 2.2.67 所示进行设置,单击"确定"按钮。

| ſ | 编辑方案               | 方案变量值             | ? ×   | 方案摘要               | ? × |
|---|--------------------|-------------------|-------|--------------------|-----|
| I | <b>主要</b> 欠(N).    | 请输入每个可变单元         | 元格的值  | 报表类型               |     |
| I | 万案名( <u>№</u> ):   | <u>1</u> : \$C\$2 | 10000 | ◎ 方案摘要( <u>S</u> ) |     |
| I | 需求下降               | 2: \$C\$3         | 600   | 方案数据透视表(P)         |     |
| I | 可变单元格( <u>C</u> ): | 3: \$C\$4         | 35    | 结果单元格( <u>R</u> ): |     |
| l | \$C\$2:\$C\$4      |                   |       | C5                 | 1   |
|   | 按住 Ctrl 键并单击鼠标     | 添加(A)             | 确定取消  | 确定                 | 取消  |

图 2.2.8

步骤 2: 按步骤 1 进行操作,单击"添加"按钮,弹出"添加方案"对话框,输入第 2 个方案名称"需求持平","可变单元格"采用默认的"C2: C4",单击"确定"按钮,继续弹出"方案变量值"设置对话框,如图 所示进行设置,图 2.2.9。

| 添加方案                       |
|----------------------------|
| 方案名( <u>N</u> ):           |
| 需求持平                       |
| 可变单元格( <u>C</u> ):         |
| C2:C4                      |
| 按住 Ctrl 键并单击鼠标可选定非相邻可变单元格。 |
| 批注( <u>O</u> ):            |

| 方案变量       | 值            | 2 ×   |
|------------|--------------|-------|
| 请输入        | 每个可变单元       | 花的值   |
| <u>1</u> : | \$C\$2       | 15000 |
| <u>2</u> : | \$C\$3       | 500   |
| <u>3</u> : | \$C\$4       | 30    |
| 添加         | ۵ <u>(A)</u> | 确定取消  |

图 2.2.9

步骤 3: 按步骤 1 进行操作,单击"添加"按钮,弹出"添加方案"对话框,输入第 3 个方案名称"需求上升","可变单元格"采用默认的"C2: C4",单击"确定"按钮,继续弹出"方案变量值"设置对话框,如图 2.2. 10 左、中所示进行设置。

| 添加方案                                                                                  | 方案变量值                                                                    | 方案管理器                                                   |
|---------------------------------------------------------------------------------------|--------------------------------------------------------------------------|---------------------------------------------------------|
| 方案名( <u>N</u> ):<br>需求上升<br>可变单元格( <u>C</u> ):<br>C2:C4<br>按住 Ctrl 键并单击鼠标可选定非相邻可变单元格。 | 请输入每个可变单元格的值       1:     \$C\$2       2:     \$C\$3       3:     \$C\$4 | 方案(C):<br><b>法状下降</b><br>需求持平<br>需求上升<br>删除(D)<br>编辑(C) |

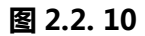

步骤 4: 单击上图的"确定"按钮,返回到"方案管理器"对话框,选中"方案"列表框中的"需求持平"方案,单击"显示"按钮,效果如图 2.2. 10 右,最后单击"关闭"按钮,关闭对话框窗口。

(11) 【解题步骤】

步骤 1: 在"经济订货批量分析"工作表中,选中 C2 单元格,在"名称框" 中输入"年需求量",按 Enter 键确认输入。

步骤 2: 选中 C3 单元格,在"名称框"中输入"单次订货成本",按 Enter 键确认输入。

步骤 3: 选中 C4 单元格,在"名称框"中输入"单位年储存成本",按 Enter 键确认输入。

步骤 4: 选中 C5 单元格,在"名称框"中输入"经济订货批量",按 Enter 键确认输入,如图 2.2. 11。

| C2<br>名称框 | • | C3 ▼ 名称框 | C4<br>名称框 | ▼ C5 ▼<br>名称框 |
|-----------|---|----------|-----------|---------------|
| 年需求量      | • | 单次订货成本   | 单位年储存成本   | 经济订货批量        |

图 2.2.11

## (12)【解题步骤】

步骤 1: 在"经济订货批量分析"工作表中,选中 C5 单元格,单击【数据】 选项卡下【预测】组中的"模拟分析"按钮,在下拉列表中选择"方案管理器" 命令,弹出"方案管理器"对话框,单击"摘要"按钮,弹出"方案摘要"对话 框,采用默认设置,单击"确定"按钮,如图 2.2. 12 左。

| 方案摘要               |               | 2  | x |
|--------------------|---------------|----|---|
| 报表类型               |               |    |   |
| ◎ 方案摘要( <u>S</u> ) |               |    |   |
| 🔘 方案数据透视           | 表( <u>P</u> ) |    |   |
| 结果单元格( <u>R</u> ): |               |    |   |
| C5                 |               |    | 1 |
| 确                  | 定             | 取消 |   |

| 移动或复制工作表                 | 9 | X |
|--------------------------|---|---|
| 将选定工作表移至<br>工作簿(I):      |   |   |
| Excel.xlsx               |   | - |
| 下列选定工作表之前(B):            |   |   |
| 成本分析<br>方案摘要<br>经济订货批量分析 |   | * |
| (移至最后)                   |   |   |
|                          |   |   |
|                          |   | - |
| 建立副本( <u>C</u> )         |   |   |

图 2.2.12

步骤 2: 将新生成的"方案摘要"工作表移动到"经济订货批量分析"工作 表右侧,如图 2.2. 12 右。

(13)【解题步骤】

步骤 1: 在"方案摘要"工作表中,选中数据区域"B2: G10", 单击【页 面布局】选项卡下【页面设置】组中的"打印区域",在下拉列表中选择"设置 打印区域",如图 2.2. 13 左。

| ● 颜色 ·<br>文 字体 ·<br>● 效果 ·<br>主题 | 页边距 纸形方向 纸张大小 打印区域 分隔符 背景 打印标题页 译 级置打印区域(5) |                                         |                               |
|----------------------------------|---------------------------------------------|-----------------------------------------|-------------------------------|
| Area                             | ▼ : × ✓ f <sub>x</sub> 取消打印区域(C)            | 页边距 纸张方向 纸张                             | ━_ 宽度: 自动 ∨                   |
| 1                                | · · ·                                       | 纵向                                      | 11 高度: 自动 🗸                   |
| A 1 2                            | B C D E<br>方案摘要                             | ▼ · · · · · · · · · · · · · · · · · · · | 【☆】 缩放比例: 200% ↓<br>调整为合适大小 n |

图 2.2.13

步骤 2: 单击【页面设置】组中的"纸张方向"按钮,在下拉列表中选择"横向",如图 2.2. 13 中。

步骤 3: 将【调整为合适大小】组中的"缩放比例"调整为"200%",如图 2.2. 13 右。

步骤 4: 单击【页面设置】组右下角的对话框启动器按钮, 弹出"页面设置" 对话框, 切换到"页边距"选项卡, 勾选"居中方式"的"水平"和"垂直"复 选框。

步骤 5: 切换到"页眉/页脚"选项卡,单击"自定义页眉"按钮,弹出"页 眉"设置对话框,在中间文本框中输入"不同方案比较分析"。单击"确定"按 钮,返回到"页眉/页脚"选项卡中,如图 2.2. 14 左。

步骤 6: 切换到"页边距"选项卡,在"页眉"文本框中输入"3",单击"确 定"按钮,如图 2.2. 14 右。

步骤 7: 单击快速访问工具栏中的"保存"按钮,关闭所有文档。

|                                     | 页面 贝边距 页眉/页脚 工作表              |
|-------------------------------------|-------------------------------|
| 页面设置                                | 上①: 页眉(A):<br>1.9 🔹 3 🚖       |
| 页面 页边距 页眉/页脚 工作表                    |                               |
| 不同方案比较分析                            | 左(L):<br>1.8 🛕 【1.8 🔹         |
| 页眉(A):<br>不同方案比较分析                  | 下(B): 页脚(D):<br>1.9 条 0.8 条   |
| 自定义页眉( <u>C</u> ) 自定义页脚( <u>U</u> ) | MH-173式<br>図 水平(Z)<br>図 垂直(M) |

图 2.2.14